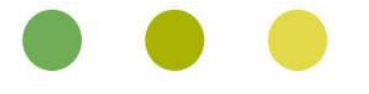

## TUTORIAL PARA FAMILIAS DE BOLETIN DE NOTAS Y CALIFICACIONES

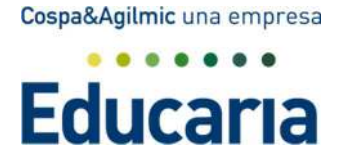

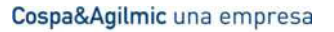

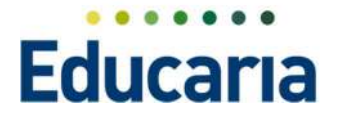

## **BOLETIN DE NOTAS Y CALIFICACIONES**

## **BOLETIN DE NOTAS**

En el banner de boletín de notas el programa lo que nos va a permitir es descargarnos las notas finales de cada evaluación de nuestros hijos en formato PDF, siempre y cuando el centro haya decidido publicar dichos boletines. Si no es así, siempre tiene la posibilidad de visualizar estas notas en el apartado calificaciones (punto 2 del tutorial).

Los boletines se publicarán en la fecha que indique el centro.

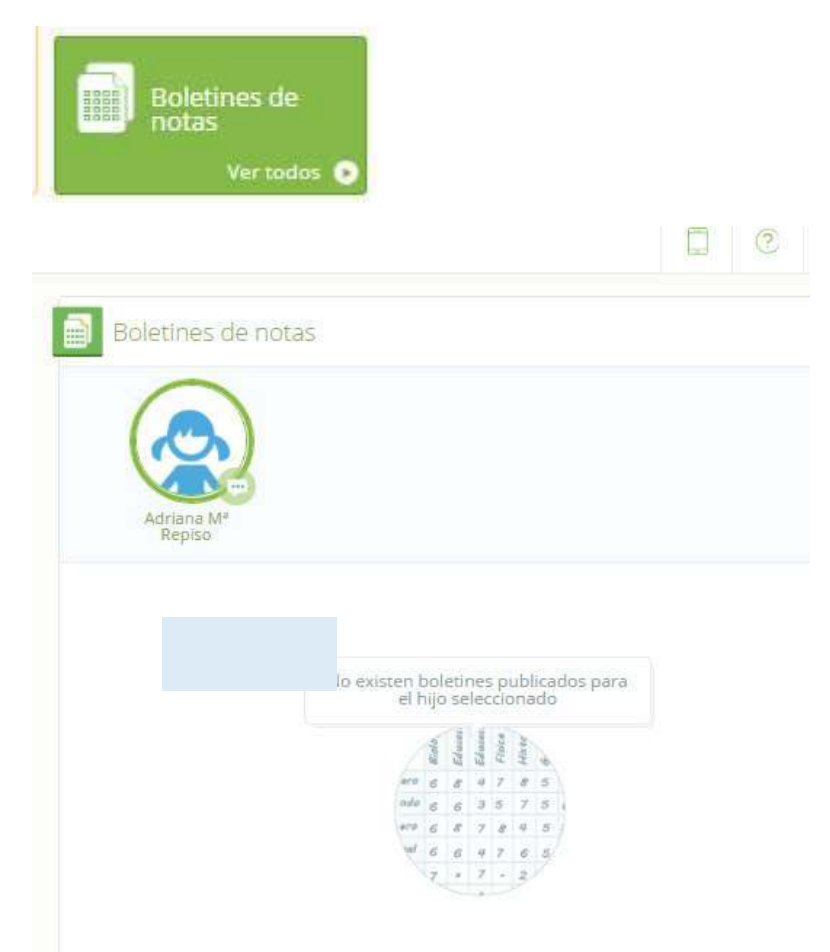

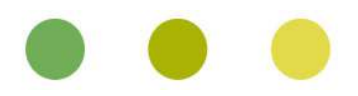

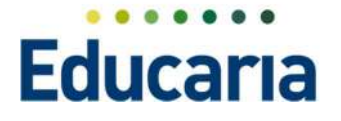

Aparte siempre que queramos podemos visualizar los boletines de nuestros hijos de cualquier evaluación o curso escolar (empezando por el 2016-2017).

Para ello debemos seleccionar la opción de ver todos y el programa nos muestra una pantalla para poder seleccionar curso escolar y sección del alumno para descargar el boletín.

| Rolatinos da                                                                                                    |             |           |                                                                                                    |                                                                                          |   |
|----------------------------------------------------------------------------------------------------|-------------|-----------|----------------------------------------------------------------------------------------------------|------------------------------------------------------------------------------------------|---|
| notas                                                                                                    |             |           |                                                                                                    |                                                                                          |   |
|                                                                                                    |             |           |                                                                                                    |                                                                                          |   |
| Vertod                                                                                                    | os 💽        |           |                                                                                                    |                                                                                          |   |
|                                                                                                    |             |           |                                                                                                    |                                                                                          |   |
|                                                                                                    |             |           |                                                                                                    |                                                                                          |   |
| Seneral - Evaluation                                                                                            | Incidencias | · Recibos | s Comunicación • Calificaciones                                                                                        | Documentos                                                                               |   |
|                                                                                                    |             |           |                                                                                                    |                                                                                          |   |
| the second second second second second second second second second second second second second second second se |             |           |                                                                                                    |                                                                                          |   |
| Controles Boletines                                                                                             | de notas    |           |                                                                                                    |                                                                                          |   |
| Controles Boletines                                                                                             | de notas    |           |                                                                                                    |                                                                                          |   |
| Controles Boletines                                                                                             | de notas    |           |                                                                                                    |                                                                                          |   |
| Controles Boletines                                                                                             | de notas    | Boletin   | Evaluación                                                                                                    | Fecha Evaluación 🔺                                                                       | , |
| Controles Boletines                                                                                             | de notas    | Boletin   | Evaluación<br>Evaluación inicial                                                                                       | Fecha Evaluación 🔺<br>30/09/2016                                                         | , |
| Controles Boletines<br>Filtrar los resultados<br>Sección                                                        | de notas    | Boletin   | Evaluación<br>Evaluación inicial<br>Evaluación primera                                                                 | Fecha Evaluación ▲<br>30/09/2016<br>09/12/2016                                           | , |
| Controles Boletines Filtrar los resultados Sección Primero de P                                                 |             | Boletin   | Evaluación<br>Evaluación inicial<br>Evaluación primera<br>Evaluación segunda                                           | Fecha Evaluación ▲<br>30/09/2016<br>09/12/2016<br>24/03/2017                             | , |
| Controles Boletines<br>Filtrar los resultados<br>Sección<br>Primero de P.                                       |             | Boletin   | Evaluación<br>Evaluación inicial<br>Evaluación primera<br>Evaluación segunda<br>Evaluación tercera                     | Fecha Evaluación ▲<br>30/09/2016<br>09/12/2016<br>24/03/2017<br>09/06/2017               | , |
| Controles Boletines<br>Filtrar los resultados<br>Sección<br>Primero de P.                                       |             | Boletin   | Evaluación<br>Evaluación inicial<br>Evaluación primera<br>Evaluación segunda<br>Evaluación tercera<br>Evaluación final | Fecha Evaluación ▲<br>30/09/2016<br>09/12/2016<br>24/03/2017<br>09/06/2017<br>23/06/2017 |   |

En el caso de tener varios hijos, arriba tenemos la opción de seleccionar de qué hijo queremos ver los boletines y así no tener que salir de la pantalla.

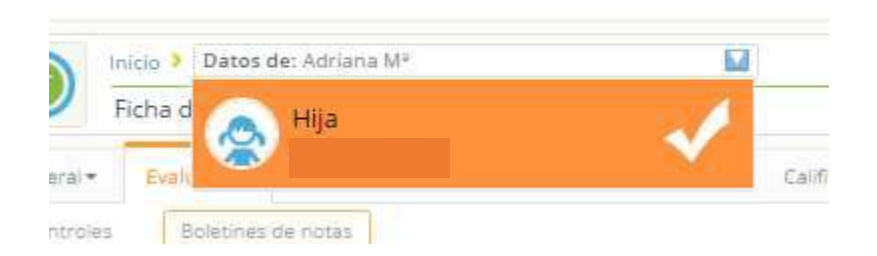

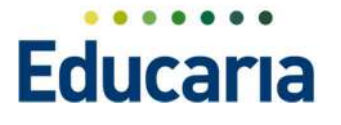

## CALIFICACIONES

En el apartado de calificaciones lo que se va a poder ver son las notas finales de cada evaluación del alumno en el momento que el centro decida publicarlas.

|        | Evaluación pri 🔻 | Matricula | Infantil 3año | • |
|--------|------------------|-----------|---------------|---|
| No hay | calificaciones   |           |               |   |
|        | At               |           |               |   |
|        |                  |           |               |   |
|        |                  |           |               |   |

El programa nos permite ver las notas de cualquier evaluación para tener la información actualizada, lo único que debemos hacer es desplegar el apartado de evaluaciones.

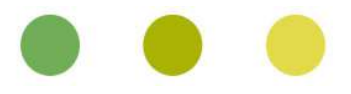

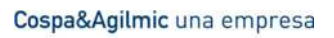

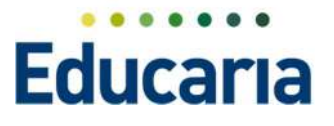

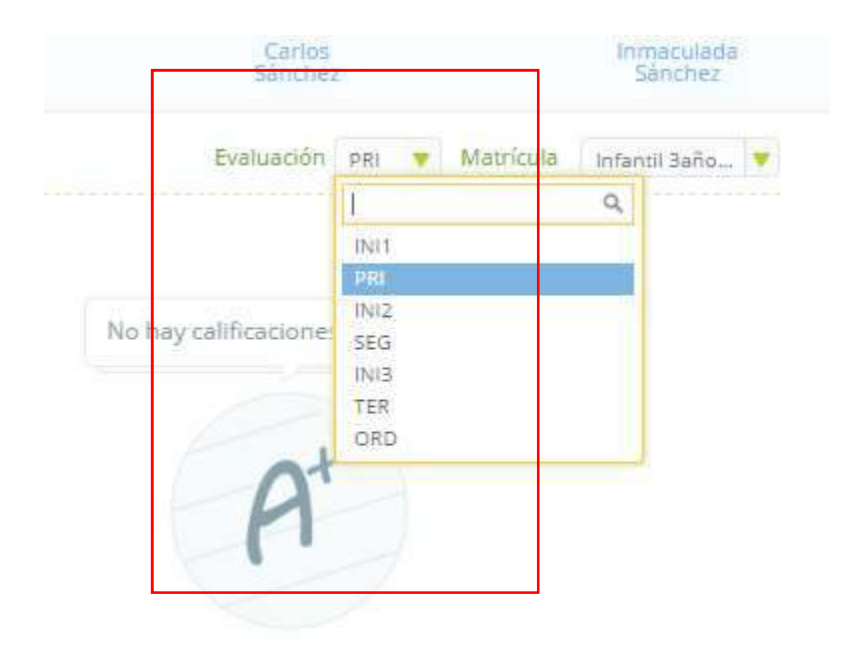

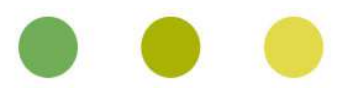